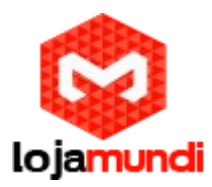

# COMO CONFIGURAR HT 502 E HT 503 PONTO A PONTO

Neste tutorial iremos mostrar como configurar um ponto a ponto entres os atas HT 502 e 503 da Grandstream.

Tanto o HT-502 como o HT-503 possuem o mesmo IP padrão, que é **192.168.2.1**, portanto para evitar conflitos de rede conecte primeiro o HT-503, através da porta **LAN**. Caso seu computador não esteja na mesma faixa de IP adicione um "apelido" de rede.

Essa configuração pode ser realizada através dos seguintes passos:

Abra "Central de Rede e Compartilhamento"

Clique em "Conexão local" - a tela abaixo será exibida.

| Geral               |                       |  |
|---------------------|-----------------------|--|
| Conexão             |                       |  |
| Conectividade IPv4: | Internet              |  |
| Conectividade IPv6: | Sem acesso à Internet |  |
| Status da Mídia:    | Ativo                 |  |
| Duração:            | 03:09:47              |  |
| Velocidade:         | 100,0 Mbps            |  |
| Atividade           |                       |  |
| Enviados            | Recebidos             |  |
| Bytes: 14.789.64    | 1   67.195.533        |  |
| Propriedades 😵 De   | esativar Diagnosticar |  |
|                     |                       |  |

Lojamundi - CNPJ: 17.869.444/0001-60 Av. Paranoá Qd. 09 conj. 01 lote 01 sala 304, Paranoá DF CEP: 71.571-012

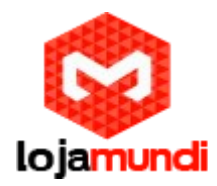

### Feito isto, clique em Propriedades

Adicione o protocolo TCP/IP Versão 4 (TCP/IPv4), se no caso não estiver utilizando IP fixo atribua o Endereço IP e a Máscara de sub-rede. Mas caso esteja utilizando IP fixo coloque um "apelido de IP" em **"Avançado"**. Por exemplo **192.168.2.50** 

| Lindereços Ir     |             |                   |        |     |  |
|-------------------|-------------|-------------------|--------|-----|--|
| Endereço IP       |             | Máscara de sub-re | de     | ^   |  |
| 192.168.2.2       |             | 255.255.255.0     |        | -   |  |
| 10 000 1 50       | m           | 200 200 200 A     | •      |     |  |
| (                 | Adicionar   | Editar            | Remove |     |  |
|                   | Plancio nul |                   | Temore |     |  |
| Gateways padrão:  |             |                   |        | -   |  |
| Gateway           |             | Custo             |        |     |  |
| 11.11.11.1        |             | Automática        |        |     |  |
|                   |             |                   |        |     |  |
| (                 | Adicionar   | Editar            | Remove | , ) |  |
|                   |             |                   |        |     |  |
| Métrica automátic | a           |                   |        | 191 |  |
| interface:        |             |                   |        |     |  |
|                   |             |                   |        |     |  |

Lojamundi - CNPJ: 17.869.444/0001-60 Av. Paranoá Qd. 09 conj. 01 lote 01 sala 304, Paranoá DF CEP: 71.571-012

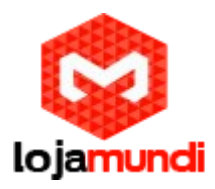

Após as configurações de rede abra seu navegador e digite o endereço IP **192.168.2.1**. Então a seguinte janela será aberta:

| Grandstream Device Configuration |  |
|----------------------------------|--|
| Password                         |  |
| Login                            |  |

Coloque a senha padrão **admin** 

Vamos alterar o endereço IP do equipamento, acesse a aba **"BASIC SETTINGS"** então marque a opção **statically configured as**.

| IP Address:     | 11  | . 11  | . 11  | . 125 |  |
|-----------------|-----|-------|-------|-------|--|
| Subnet Mask:    | 255 | . 255 | . 255 | .0    |  |
| Default Router: | 0   | . 0   | .0    | .0    |  |
| DNS Server 1:   | 0   | .0    | .0    | .0    |  |
| DNS Server 2:   | 0   | .0    | .0    | .0    |  |

Lojamundi - CNPJ: 17.869.444/0001-60 Av. Paranoá Qd. 09 conj. 01 lote 01 sala 304, Paranoá DF CEP: 71.571-012

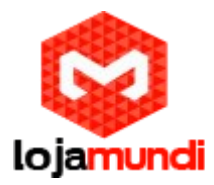

Após colocar o IP desejado selecione o modo **"BRIDGE**" e desabilite a porta **"WAN"** 

Em Reply to ICMP on WAN port: selecione YES;

Em WAN side HTTP/Telnet access: selecione YES;

| Device Mode:                | NAT R      | outer 🖲 Bridge                                                 |
|-----------------------------|------------|----------------------------------------------------------------|
| NAT maximum ports:          | 1024       | (range: 0 - 4096, default is 1024)                             |
| NAT TCP timeout:            | 3600       | (range: 0 - 3600, default is 3600)                             |
| NAT UDP timeout:            | 300        | (range: 0 - 3600, default is 300)                              |
| Uplink bandwidth:           | Disabled • |                                                                |
| Downlink bandwidth:         | Disabled • |                                                                |
| Enable UPnP support:        | • No       | 9 Yes                                                          |
| Reply to ICMP on WAN port:  | O No       | Yes (Unit will not respond to PING from WAN side if set to No) |
| AN side HTTP/Telnet access: | No         | Yes (WAN side access will be rejected if set to No)            |

Agora altere a porta de conexão ethernet do HT-503, retirando da porta **LAN** e conectando através da **WAN**.

**Unconditional Call Forward to VOIP:** User ID digite o nome da conta SIP, neste exemplo vamos usar **62**.

Em SIP Server, preencha com o endereço IP do HT502.

Em SIP Destination Port, digite 5060;

| Sip Server | Sip Destination Port |
|------------|----------------------|
| @ 11.11.17 | : 5060               |
|            | Sip Server           |

E então clique em "APPLY", logo após " **REBOOT**" para que as configurações sejam aplicadas.

Lojamundi - CNPJ: 17.869.444/0001-60 Av. Paranoá Qd. 09 conj. 01 lote 01 sala 304, Paranoá DF CEP: 71.571-012

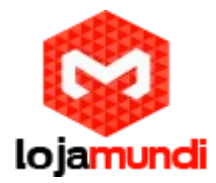

Clique na aba **"ADVANCED SETTINGS"** e aplique os seguintes tons de linha. Esses são os parâmetros de tons brasileiros.

System Ring Cadence: c=1000/4000;

Dial Tone f1= 425@-10,f2=0@-10,c=0/0;

Ringback Tone= f1=425@-10,f2=0@-10,c=100/400;

Busy Tone f1= 425@-10,f2=0@-10,c=25/25;

Reorder Tone = f1=425@-10, f2=0@-10, c=25/25;

| System Ring Cadence:     | c=1000/4000;                                  |                                                                                   |
|--------------------------|-----------------------------------------------|-----------------------------------------------------------------------------------|
|                          | Dial Tone:                                    | f1=425@-10,f2=0@-10,c=0/0;                                                        |
|                          | Ringback Tone:                                | f1=425@-10,f2=0@-10,c=100/400;                                                    |
|                          | Busy Tone:                                    | f1=425@-10,f2=0@-10,c=25/25;                                                      |
|                          | Reorder Tone:                                 | f1=425@-10,f2=0@-10,c=25/25;                                                      |
| Call Progress Tones:     | Confirmation Tone:                            | f1=350@-11,f2=440@-11,c=100/100-100/100-100/100;                                  |
|                          | Call Waiting Tone:                            | f1=440@-13,c=300/10000-300/10000-0/0;                                             |
|                          | Prompt Tone:                                  | f1=350@-13,f2=440@-13,c=0/0;                                                      |
|                          | Syntax: f1=val[, f2=<br>(Frequencies are in H | =val[,c=on1/off1[-on2/off2[-on3/off3]]]];<br>Iz and cadence on and off are in ms) |
| Prompt Tone Access Code: | No default.)                                  | (Key pattern to get Prompt Tone. Maximum 20 digits.                               |

Agora clique na aba FXS e desative-a

|                              | Grandstream Device Configura             | ation                                            |
|------------------------------|------------------------------------------|--------------------------------------------------|
| STATUS BASIC                 | SETTINGS ADVANCED SETTINGS               | FXS PORT EXO PORT                                |
| Account Active:              | 🖲 No 🔍 Yes                               |                                                  |
| Primary SIP Server:          |                                          | (e.g., sip.mycompany.com, or IP address)         |
| Failover SIP Server:         |                                          | (Optional, used when primary server no response) |
| Prefer Primary SIP Server: e | ● No  ◎ Yes (yes - will regis<br>xpires) | ster to Primary Server if Failover registration  |
| Outbound Proxy:              | s                                        | (e.g., proxy.myprovider.com, or IP address, if   |

Ainda em FXS Port altere a Local SIP Port para 5075

Lojamundi - CNPJ: 17.869.444/0001-60 Av. Paranoá Qd. 09 conj. 01 lote 01 sala 304, Paranoá DF CEP: 71.571-012

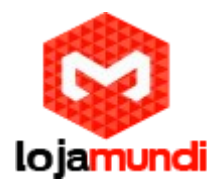

| Register Expiration:                         | 60 (in minutes. default 1 hour, max 45 days)         |    |
|----------------------------------------------|------------------------------------------------------|----|
| Reregister before Expiration:                | o (in seconds. Default 0 second)                     |    |
| SIP Registration Failure<br>Retry Wait Time: | (in seconds. Between 1-3600, default is 20)          | Ν  |
| Local SIP port:                              | 5075 (default is 5060 for UDP and TCP; 5061 for TLS) | ν2 |
| Local RTP port:                              | 5004 (1024-65535, default 5004)                      |    |
| Use Random Port.                             |                                                      |    |

Após desativar a porta FXS, vamos criar um registro na **porta FXO**, como no exemplo a seguir.

Aponte para o endereço IP que será associado ao HT-502

Crie a conta de usuário SIP, neste exemplo estamos usando a 62

NÃO é preciso criar uma senha

| STATUS                     | BASIC SETTINGS ADVANCE | D SETTINGS FXS PORT FXO PORT                                      |
|----------------------------|------------------------|-------------------------------------------------------------------|
| Account Active:            | No      Yes            |                                                                   |
| Primary SIP Server:        | 11.11.11.17            | (e.g., sip.mycompany.com, or IP address)                          |
| Failover SIP Server:       |                        | (Optional, used when primary server no response)                  |
| Prefer Primary SIP Server: | 🖲 No 🔍 Yes (yes-v      | vill register to Primary Server if Failover registration expires) |
| Outbound Proxy:            |                        | (e.g., proxy.myprovider.com, or IP address, if any)               |
| SIP Transport:             | 🖲 UDP 🔍 TCP 🔍          | TLS (default is UDP)                                              |
| NAT Traversal:             | 🖲 No 🛛 🥥 Keep-Alive    | ○ STUN ○ UPnP                                                     |
| SIP User ID:               | 62                     | (the user part of an SIP address)                                 |
| Authenticate ID:           | 62                     | (can be identical to or different from SIP User ID)               |
| Authenticate Password:     |                        | (purposely not displayed for security protection)                 |
| Name:                      | 62                     | (optional, e.g., John Doe)                                        |

#### Após criar o usuário, vamos desativar o registro SIP.

| SIP Registration:                   | • No | • Yes |
|-------------------------------------|------|-------|
| Unregister On Reboot:               | • No | O Yes |
| Outgoing Call without Registration: | No   | Yes   |

Lojamundi - CNPJ: 17.869.444/0001-60 Av. Paranoá Qd. 09 conj. 01 lote 01 sala 304, Paranoá DF CEP: 71.571-012

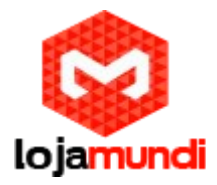

Vamos mudar a porta SIP para 5060. Os dois equipamentos precisam estar trabalhando com a mesma porta.

| Local SIP port: | 5060 | (default 5062)             |
|-----------------|------|----------------------------|
| Local RTP port: | 5012 | (1024-65535, default 5012) |

Role a página para baixo e mude os seguintes parâmetros em **"FXO** Termination"

Enable PSTN Disconnect Tone Detection: marques a opção YES

**PSTN Disconnect Tone:** coloque f1=425@-10,f2=0@-10,c=250/250;

AC Termination Model: selecione Impedance-based;

| FXO Termination                              | ₽                                                                    |  |
|----------------------------------------------|----------------------------------------------------------------------|--|
| Enable Current<br>Disconnect:                | ○ No   ◎ Yes (Default Yes. If set to yes, enter threshold below)     |  |
| Current Disconnect<br>Threshold (ms):        | 100 (50-800 milliseconds. Default 100 milliseconds)                  |  |
| Enable PSTN<br>Disconnect Tone<br>Detection: | No O Yes (Default No)                                                |  |
|                                              | (If set to yes, the following tone is used as the disconnect signal) |  |
| PSTN Disconnect<br>Tone:                     | [f1=425@-10,f2=0@-10,c=250/250;                                      |  |
|                                              | (Syntax: f1=freq@vol, f2=freq@vol, c=on1/off1-on2/off2-on3/off3;)    |  |
|                                              | (Allowed Range: freq = 0 to $4000$ Hz; vol = $-40$ to $-24$ dBm)     |  |
|                                              | (Default: Busy Tone: f1=480@-32,f2=620@-32,c=500/500;)               |  |
| AC Termination<br>Model                      | O Country-based O Impedance-based (Default Country-based)            |  |
| Country-based                                | USA 🔻                                                                |  |
|                                              | 000B 000 ohms                                                        |  |

**Numbers of rings** – são os números de rings antes da chamada ser encaminhada, digite 1.

**PSTN Ring Thru FXS** – desabilita as que as chamadas que passarem pela porta FXS, digite **NO**.

Lojamundi - CNPJ: 17.869.444/0001-60 Av. Paranoá Qd. 09 conj. 01 lote 01 sala 304, Paranoá DF CEP: 71.571-012

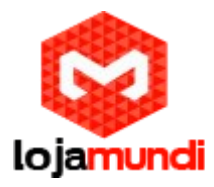

**PSTN Ring Thru Delay(sec)** - é o tempo de resposta ao iniciar a chamada, digite 1.

| Number of Rings:               | 1 (1-50. Default 4)                                                                       |
|--------------------------------|-------------------------------------------------------------------------------------------|
|                                | (Number of rings for a PSTN incoming call before FXO port answers to accept VoIP number)  |
| PSTN Ring Thru FXS:            | • No Ves (Default Yes)                                                                    |
|                                | (If set to yes, all incoming PSTN calls will ring the FXS port after the Ring Thru Delay) |
| PSTN Ring Thru Delay<br>(sec): | 1 (1-10 seconds. Default 4 seconds)                                                       |

Role a página um pouco mais para baixo e chegaremos em " CHANNEL DIALING". Altere os seguintes parâmetros.

Wait for Dial-Tone: marque a opção NO

Stage Method: digite 1

| DTMF Digit Length (ms):               | 100  | (40-127 milliseconds, Default 100 milliseconds) |      |
|---------------------------------------|------|-------------------------------------------------|------|
| DTMF Dial Pause (ms):                 | 100  | (40-127 milliseconds, Default 100 milliseconds) | 100/ |
| First Digit Timeout (sec):            | 10   | (1-20 seconds. Default 10 seconds)              |      |
| Inter-Digit Timeout (sec):            | 1    | (1-15 seconds. Default 4 seconds)               |      |
| Wait for Dial-Tone:                   | • No | Yes (Default Yes - dial upon dial-tone)         |      |
| Stage Method (1/2):                   | 1    | (Default 2 - 2 stage dialing)                   |      |
| Min Delay Before Dial<br>PSTN Number: | 500  | (default 500ms, range 50 ~ 65000ms)             |      |

Feito isso as configurações no HT-503 estarão prontas. Verifique em **"BASIC SETTINGS"** ao fim da aba e certifique-se que as configurações foram aplicadas corretamente.

Lojamundi - CNPJ: 17.869.444/0001-60 Av. Paranoá Qd. 09 conj. 01 lote 01 sala 304, Paranoá DF CEP: 71.571-012

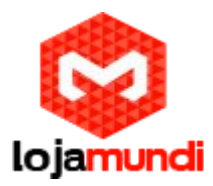

# Agora faremos as configurações no HT-502 apontando para o 503

Conecte o equipamento à rede e acesse através do endereço IP 192.168.2.1

### Entre em Basic Settings

Aplicaremos o IP na aba "BASIC SETTINGS"

| statically configured as<br>IP Address: | :   | .11   | .11   | . 17 |
|-----------------------------------------|-----|-------|-------|------|
| Subnet Mask:                            | 255 | . 255 | . 255 | .0   |
| Default Router:                         | 0   | .0    | .0    | .0   |
| DNS Server 1:                           | 0   | .0    | .0    | .0   |
| DNS Server 2:                           | 0   | .0    | .0    | .0   |

## Aplicando modo "BRIDGE" e desativando a porta "WAN".

| NAT/DHCP Server Informatio | n & Configuration:                                                  | - |
|----------------------------|---------------------------------------------------------------------|---|
| Device Mode:               | NAT Router      Bridge                                              |   |
| NAT maximum ports:         | 1024 (range: 0 - 4096, default is 1024)                             |   |
| NAT TCP timeout:           | 3600 (range: 0 - 3600, default is 3600)                             |   |
| NAT UDP timeout:           | 300 (range: 0 - 3600, default is 300)                               |   |
| Uplink bandwidth:          | Disabled T                                                          |   |
| Downlink bandwidth:        | Disabled                                                            |   |
| Enable LIPnP support-      | No Ves                                                              |   |
| Reply to ICMP on WAN port: | No • Yes (Unit will not respond to PING from WAN side if set to No) |   |
| WAN side HTTP/Telnet       | No      Yes (WAN side access will be rejected if set to No)         |   |

Lojamundi - CNPJ: 17.869.444/0001-60 Av. Paranoá Qd. 09 conj. 01 lote 01 sala 304, Paranoá DF CEP: 71.571-012

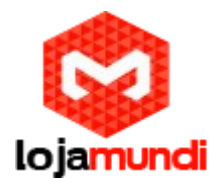

Aplique os parâmetros de tons de linha.

| System Ring Cadence:     | c=1000/4000;                                  |                                                                                   |
|--------------------------|-----------------------------------------------|-----------------------------------------------------------------------------------|
| Call Progress Tones:     | Dial Tone:                                    | f1=425@-10,f2=0@-10,c=0/0;                                                        |
|                          | Ringback Tone:                                | f1=425@-10,f2=0@-10,c=100/400;                                                    |
|                          | Busy Tone:                                    | f1=425@-10,f2=0@-10,c=25/25;                                                      |
|                          | Reorder Tone:                                 | f1=425@-10,f2=0@-10,c=25/25;                                                      |
|                          | Confirmation Tone:                            | f1=350@-11,f2=440@-11,c=100/100-100/100-100/100;                                  |
|                          | Call Waiting Tone:                            | f1=440@-13,c=300/10000-300/10000-0/0;                                             |
|                          | Prompt Tone:                                  | f1=350@-13,f2=440@-13,c=0/0;                                                      |
|                          | Syntax: f1=val[, f2=<br>(Frequencies are in H | =val[,c=on1/off1[-on2/off2[-on3/off3]]]];<br>Iz and cadence on and off are in ms) |
| Prompt Tone Access Code: | No default.)                                  | (Key pattern to get Prompt Tone. Maximum 20 digits.                               |

Clique na aba **FXS 1** e aplique as configurações:

Nesta aba vamos aplicar o registro SIP, lembrando que será o mesmo criado na porta FXO do HT-503, neste caso **62**. Mais uma vez **NÃO** é preciso adicionar senha.

| STATUS BASIC               | SETTINGS ADVANCED SE | TTINGS FXS PORT1 FXS PORT2                                 |
|----------------------------|----------------------|------------------------------------------------------------|
| Account Active:            | 🔍 No 💿 Yes           |                                                            |
| Primary SIP Server:        | 11.11.11.125         | (e.g., sip.mycompany.com, or IP address)                   |
| Failover SIP Server:       | response)            | (Optional, used when primary server no                     |
| Prefer Primary SIP Server: | No Yes (yes expires) | - will register to Primary Server if Failover registration |
| Outbound Proxy:            | anv)                 | (e.g., proxy.myprovider.com, or IP address, if             |
| SIP Transport:             | • UDP O TCP          | TLS (default is UDP)                                       |
| NAT Traversal:             | No OKeep-Alive       | ◎ STUN ◎ UPnP                                              |
| SIP User ID:               | 62                   | (the user part of an SIP address)                          |
| Authenticate ID:           | 62<br>ID)            | (can be identical to or different from SIP User            |
| Authenticate Password:     |                      | (purposely not displayed for security protection)          |
|                            |                      |                                                            |

Lojamundi - CNPJ: 17.869.444/0001-60 Av. Paranoá Qd. 09 conj. 01 lote 01 sala 304, Paranoá DF CEP: 71.571-012

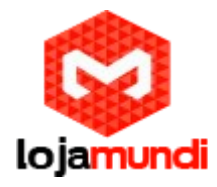

Após adicionar o usuário, vamos desativar o registro SIP.

| SIP                   | Registration: | No | • Yes |
|-----------------------|---------------|----|-------|
| Unregiste             | r On Reboot:  | No | • Yes |
| Outgoing Call without | Registration: | No | • Yes |

**Em Offhook Auto-Dial:** digite aqui o nome da conta que criamos nos dois HT's. Neste caso é a 62

| Preferred DTMF method:<br>(in listed order)     | Priority 1: In-audio  Priority 2: In-audio Priority 3: In-audio                                                                                                    |            |
|-------------------------------------------------|----------------------------------------------------------------------------------------------------|------------|
| Disable DTMF Negotiation:                       | No (negotiate with peer) $\bigcirc$ Yes (use above DTMF order without egotiation)                                                                                                    |            |
| Send Hook Flash Event:<br>Enable Call Features: | <ul> <li>No</li> <li>Yes (Hook Flash will be sent as a DTMF event if set to Y</li> <li>No</li> <li>Yes (if Yes, call features using star codes will be supported or cally)</li> </ul> | čes)<br>ed |
| Offhook Auto-Dial:                              | 62 Jser ID/extension to dial automatica                                                                                                    | ally       |
| Offhook Auto-Dial Delay:<br>Proxy-Require:      | 0 (0-60 seconds, default is 0)                                                                                                    |            |

Os padrões de BINA podem ser setados de acordo com sua linha telefônica. Aplique nos dois equipamentos as mesmas configurações: em FXO Port do HT-503 e FXS Port do HT-502 → **Caller ID Scheme**.

Após todas estas configurações seu ponto a ponto já deve estar funcionando.

Até o próximo tutorial.

# Lojamundi - CNPJ: 17.869.444/0001-60 Av. Paranoá Qd. 09 conj. 01 lote 01 sala 304, Paranoá DF CEP: 71.571-012

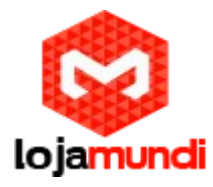

Lojamundi - CNPJ: 17.869.444/0001-60 Av. Paranoá Qd. 09 conj. 01 lote 01 sala 304, Paranoá DF CEP: 71.571-012